# New Case Management Features In Inventory Maintenance

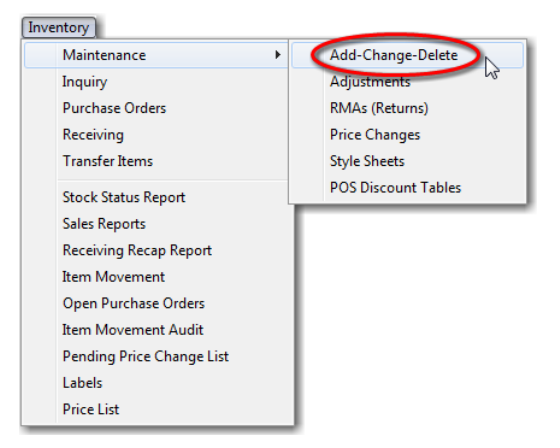

The General Store Version 10.0 makes case management extremely simple for those items that are ordered by the case, but only sold by the each..

Under this scenario, it is no longer necessary to use the case break feature, since the item is only sold by the each.

## **Adding New Items**

Click the plus sign on the navigational toolbar to add a new item.

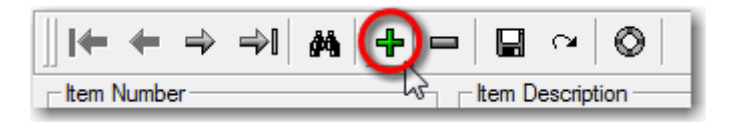

Then scan or manually enter the item number, description, department, category and subcategory.

#### **Entering Case Data Automatically Calculates Each Cost**

In this example, we are entering Planters Cashews. However, when entering cost data skip down to the *Order Unit Cost* field and enter the case cost followed by the Enter key. The system will automatically set the each cost in the *Retail Unit Cost fi*eld as shown below.

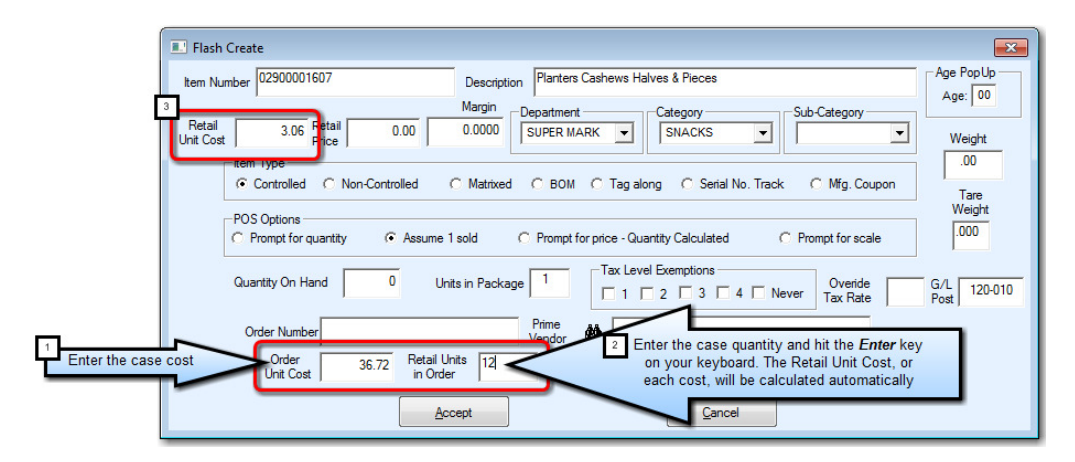

## **Using The Margin Field to Set Selling Price**

You can enter a margin percentage to calculate your Retail Price as shown below:

| I Flash Create                                                                                                    | ×           |
|----------------------------------------------------------------------------------------------------|-------------|
| Item Number 02900001607 Description Planters Cashews Halves & Pieces                                                                                                    | Age Pop Up  |
| Retail 3.06 Retail 24.37 Boundary Sub-Category Sub-Catego | Weight      |
| Rem Type                                                                                                    | .00<br>Tare |
| POS Options C Prompt for quantity Assume 1 sold C Prompt for price - Quantity Calculated C Prompt for scale                                                                                                    | .000        |
| Quantity On Hand 0 Units in Package 1 Tax Level Exemptions Overide Tax Rate                                                                                                    | G/L 120-010 |
| Order Number Prime Vendor 🏘                                                                                                    |             |
| Order 36.72 Retail Units 12.00 in Order                                                                                                    |             |
| Accept                                                                                                    |             |

In this example, we entered a margin percentage of 30 in the Margin field and hit the *Enter* key. This calculated a Retail Price of \$4.37. You can override the calculated price at any time.

Enter the rest of the pertinent data on the flash create form, including the vendor and the vendor order number.

In our example, AG, or Associated Grocers supplies the product, and their case order number is 675567.

| I Flash Create                                                                                                    | ×                   |
|----------------------------------------------------------------------------------------------------|---------------------|
| Item Number 02900001607 Description Planters Cashews Halves & Pieces                                                                                                 | Age PopUp           |
| Retail     3.06     Retail     4.37     Department     Category     Sub-Category       Unit Cost     Price     4.37     30.0000     Super MARK     SNACKS     SNACKS | Weight              |
| Ferm Type     G Controlled C Non-Controlled C Matrixed C BOM C Tag along C Serial No. Track C Mfg. Coupon     POS Options                                            | Tare<br>Weight      |
| Quantity On Hand 48 Units in Package 1 Tax Level Exemptions Overide Tax Rate                                                                                         | G/L 120-010<br>Post |
| Order Number 675567 Prime Vendor Vendor                                                                                                    |                     |
| Unit Cost 36.72 Retail Units 12.00<br>in Order 4<br>Accept Cancel                                                                                                    |                     |

Finish by clicking the Accept button.

#### **Setting Case Management on Existing Items**

You can set/edit the necessary case management options on existing items through item file maintenance.

#### Item Detail Tab - Ordering Control

| entory Maintenance                               |            |                |                    |                           |                              | N                     |             |              |       |
|--------------------------------------------------|------------|----------------|--------------------|---------------------------|------------------------------|-----------------------|-------------|--------------|-------|
| it <u>N</u> avigate Mi <u>x</u> -                | n-Match S  | Style Sheet Ma | intenance          | : <u>H</u> elp E <u>j</u> | <u>c</u> it                  | 45                    |             |              |       |
| <b>← ← → →</b>                                   | 公中         |                | ×   Ø              |                           | Dou                          | ble Click a date to   | clear. 🛷    | 4            | J     |
| tem Number                                       |            | Item Des       | cription           |                           |                              |                       |             |              |       |
| 02900001607                                      |            | Planters       | Cashews I          | Halves & Piec             | es                           |                       |             |              |       |
| 1                                                | D I II     |                | _                  |                           |                              |                       |             |              |       |
| Description Store                                | Detail     | )              | I≁ Sp              | ool price labe            | Is. V Spool for shelf I      | abels only. (1 label) |             |              |       |
| Item Detail Ditail - Pa                          | age 2 Vend | or Data Notes  | POS Sa             | ales Links C              | ustomer Instructions         | Daily M               | ovement     |              |       |
|                                                  |            |                | <u> </u>           |                           |                              |                       |             | Sales        | 1     |
| Alt. Lookup 1>                                   |            |                | E                  | Lock prices               | s from external import. 🔲 PC | S fractional quanti   | y override. | Purchase     |       |
|                                                  |            |                | — r                | Do not disc               | ount                         |                       |             |              |       |
| Alt. Lookup 2>                                   |            |                |                    | Г                         | Tax Level Exemptions         |                       |             | Use Case Mu  | ltipl |
| Average Cost                                     | \$3.06     | Last Cost      |                    | \$3.06                    |                              | Never Tax F           | nite .0000  | in both fiel | ds    |
|                                                  |            |                | 1                  |                           |                              | 3                     | <b>L</b>    |              |       |
|                                                  | Units      | Price I        | Markup             | Markup %                  | Accept zero price            | Ordering Contro       |             |              | -     |
| Standard Retail                                  | 1          | 4.37 🗹         | Margin             | 29.9800                   | without POS prompt.          |                       | Order Point | Max. Order   |       |
| Price Level (A)                                  | 1          | 0.00 🗹         | Margin             | 0.0000                    |                              | January               | 12.00       | 36.00        |       |
| Price Level (B)                                  | 1          | 0.00 🔟         | Margin             | 0.0000                    | Pending Price                | February              | 12.00       | 36.00        |       |
| Price Level (C)                                  | 1          | 0.00 🗹         | Margin             | 0.0000                    | Changes                      | March                 | 12.00       | 36.00        |       |
| Price Level (D)                                  | 1          | 0.00 🗹         | Margin             | 0.0000                    |                              | April                 | 12.00       | 36.00        |       |
| Price Level (E)                                  | 1          | 0.00 🗹         | Margin             | 0.0000                    |                              | May                   | 12.00       | 36.00        |       |
| Price Level (F)                                  | 1          | 0.00 🗹         | Margin             | 0.0000                    |                              | June                  | 12.00       | 36.00        |       |
| Price Level (G)                                  | 1          | 0.00 🖌         | Margin             | 0.0000                    | Sale Price Option            | July                  | 12.00       | 36.00        |       |
| Price Level (H)                                  | 1          | 0.00 🗹         | Margin             | 0.0000                    | Buy X get Y at sale price    | August                | 12.00       | 36.00        |       |
| Price Level (I)                                  | 1          | 0.00 🗹         | Margin             | 0.0000                    | Buy Get                      | September             | 12.00       | 36.00        |       |
| THOSE COVER (I)                                  |            | 0.00           | Margin             | 0.0000                    | 0000 0000                    | October               | 12.00       | 36.00        |       |
| On Sale Price                                    |            |                |                    |                           |                              | Neuember              | 12.00       | 26.00        |       |
| On Sale Price<br>Compare Price                   | 1          | 0.00           |                    |                           |                              | November              | 12.00       | 30.00        |       |
| On Sale Price<br>Compare Price<br>Sale           |            | 0.00           | Beginning          | 12:00:00 =                | m ▲ T- 11:59:00 pm ▲         | December              | 12.00       | 36.00        |       |
| On Sale Price<br>Compare Price<br>Sale<br>Begin: | Thru       | 0.00           | Beginning<br>Daily | 12:00:00 a                | J<br>m 🚔 To 11:59:00 pm 🚔    | December              | 12.00       | 36.00        |       |

The ordering control fields, *Order Point* and *Max. Order* affect the purchase order and receiving programs, as well as the hot list report, which lists all items that have reached of fallen below reorder point, but which have not had an order cut for them yet.. In our example, you can see that we set both fields to multiples of the case quantity (12 per case). So, we are basically saying that for this item, when we get down to one case, or 12 pieces, we will order up to 3 cases, or 36 pieces.

#### **Vendor Tab - Vendors and Case Data**

The *Vendor Tab* contains the case quantity and case cost for each of up to five vendors that you can attach to an item.

| Inventory Maintenance                                      |                                                  | D                               |                                |            |     |
|------------------------------------------------------------|--------------------------------------------------|---------------------------------|--------------------------------|------------|-----|
| <u>E</u> dit <u>N</u> avigate Mi <u>x</u> -n-Match Style S | heet Maintenance <u>H</u> elp                    | p E <u>x</u> it                 |                                |            |     |
| ∬I← ← → →I   Ạ   ⊕ -                                       |                                                  |                                 | Double Click a date to clear.  | <i>7</i> = |     |
| Item Number                                                | Item Description<br>Planters Cashews Halves 8    | & Pieces                        |                                |            |     |
| Description Store Detail                                   | Spool price                                      | e labels. 🔽 Spool for s         | helf labels only. (1 label)    |            |     |
| Item Detail Detail - F 2 2 Vendor Dat                      | a Notes POS Sales Link                           | ks Customer Instructions        | Daily Movement                 | ]          |     |
| 3 Vendor #                                                 | mber required when defining<br>ASSOCIATED GROCER | g multiple vendors.<br>RIES     |                                |            |     |
| Order # 675567                                             |                                                  | Last Retail \$3.06<br>Unit Cost | Retail Units 12.00<br>in Order |            |     |
| Lead Time 000 Min                                          | nimum Order .00                                  | Last Order<br>Unit Cost \$36.72 | Dark red = case order data     |            |     |
| Last Order .00                                             | Date                                             | Outstanding .00                 |                                |            |     |
| Last Received .00                                          | Date                                             |                                 |                                |            |     |
|                                                            |                                                  |                                 |                                |            |     |
|                                                            |                                                  |                                 |                                |            |     |
|                                                            |                                                  |                                 |                                |            |     |
|                                                            |                                                  |                                 |                                |            |     |
|                                                            |                                                  |                                 |                                |            | 11. |

The data you enter here also affects the purchase order, receiving, and inventory reporting programs in the system.

- 1. This tab contains:
- 2. The vendor, or Associated Grocers.
- 3. The each cost in the *Last Retail Unit Cost* field (\$3.06)
- 4. The case quantity in the *Retail Units in Order* field (12)
- 5. The vendor part number in the **Order #** field (675567)
- 6. The case cost in the *Last Order Unit Cost* field (\$36.72)

#### **Minimum Order Quantity**

You will notice in the above example that the *Minimum Order* field is set to .00, this is because we enter order points and max order quantities.

If your vendor has a required minimum order quantity on the item, enter it in he minimum order field. For example, if the minimum is 4 cases, and the case quantity is 12, you would enter 48 in the *Minimum Order* field.

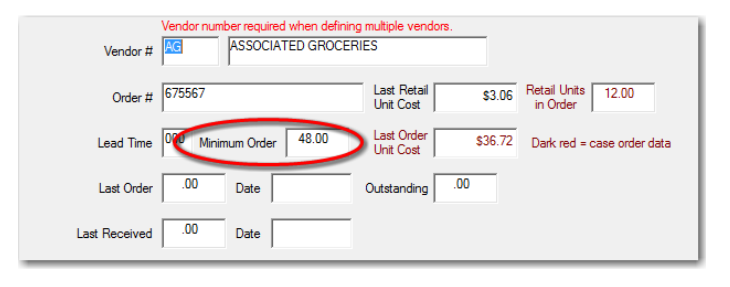

### **Case Management and Purchase Orders**

When you are ordering items that have the case management data set properly, you will see both a piece count and a case count on the purchase order screen.

If an item does not have case management data set, you will see "N/A" in the case quantity field.

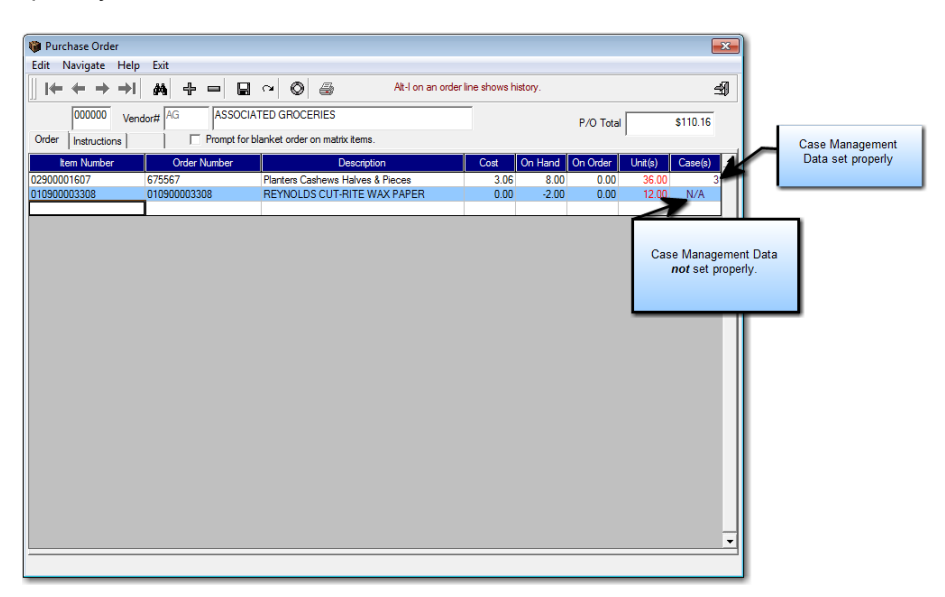

Since the first item was set with an order point of 12, a maximum order of 36, and because it has an on hand of 8 pieces, the purchase order program suggested an order of 36 pieces, or 3 cases.

# **Additional Purchase Order Enhancements**

## **Item History Lookup**

You can hit the ALT and I keys on you keyboard on any line and you will pull up the item movement history for that line.

| 000002 Vend                                | dor# AG ASSOCIA                                                                                     | TED GROCERIES<br>lanket order on mati                                                                                                    | ix items.                                                                                                    |                                                                                                    | P/O Total                                                                                                 | \$110.16                        |
|--------------------------------------------|----------------------------------------------------------------------------------------------------|----------------------------------------------------------------------------------------------------|----------------------------------------------------------------------------------------------------|----------------------------------------------------------------------------------------------------|----------------------------------------------------------------------------------------------------|---------------------------------|
| Item Number<br>02900001607<br>010900003308 | Order Number<br>675567<br>Sales/Purchase History                                                    | Planters Cashews                                                                                                    | Description                                                                                                    |                                                                                                    | Cost         On Hand         On Order         Unit(s           3.06         8.00         36.00         36 | ) Case(s) ·<br>.00 3<br>.00 N/A |
|                                            | January<br>Feburary<br>March<br>And<br>June<br>June<br>June<br>June<br>June<br>June<br>June<br>June | Purchases           0         0           0         36           0         0           0         0           0         0           0         0           0         0           0         0           0         0           0         0           0         0           0         0           0         0           0         36 | Receipts         A           0         0           0         0           0         0           0         0           0         0           0         0           0         0           0         0           0         0           0         0 | dj./Mnt.<br>0<br>8<br>0<br>0<br>0<br>0<br>0<br>0<br>0<br>0<br>0<br>0<br>0<br>0<br>0<br>0<br>0<br>0<br>0 | Last 12 Months Last Calendar Year Last 2 Calendar Years Average Last 5 Calendar years Average Show Ext    |                                 |

#### **Label Printing**

#### **First Spool From Purchase Order Menu**

Many larger stores that turn inventory at a fast pace need the ability to have labels ready for an order before they receive it. This way, they can apply the price labels while physically verifying a received shipment against the packing list or purchase order.

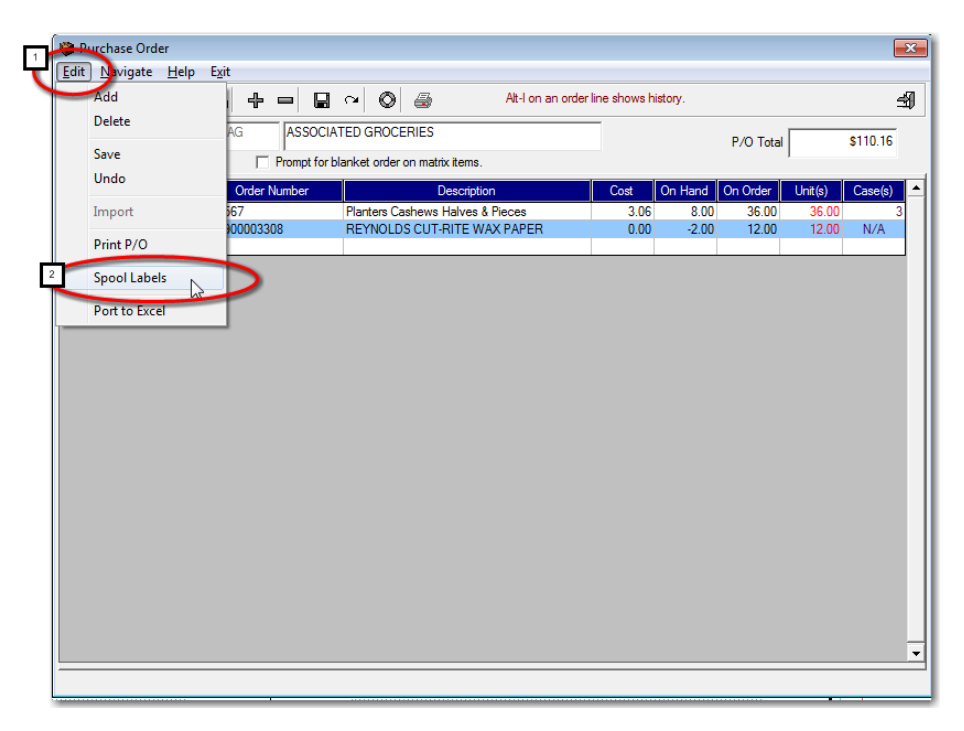

With the purchase order on the screen, select Edit, Spool Labels.

| Price Label Request                                                                                                    |                                                                                                    |
|----------------------------------------------------------------------------------------------------|----------------------------------------------------------------------------------------------------|
| You have requested price labe<br>have completely finished with th<br>in duplicate labels in the label s<br>order cancel this request now. | ls. It is important to only print labels when you<br>his purchase order. Multiple label requests result<br>pool. If you are not finished with this purchase |
| Spool Shelf Labels Only                                                                                                    | On case orders spool only a case label.<br>(Default: Spools 1 label for each item in<br>the case unless printing a shelf label.)                            |
| Accept                                                                                                    | Cancel                                                                                                    |

If you simply hit Accept, you will spool for price labels for all quantities received ("*eaches*"). Or, you can spool for shelf tags, or you can spool for case price labels.

## **Then Print Spooled Labels**

| Maintenance<br>Inquiry<br>Purchase Orders |      |               |           |                |              |             |
|-------------------------------------------|------|---------------|-----------|----------------|--------------|-------------|
| Receiving<br>Transfer Items               |      |               |           |                | Pri          | ce Labele p |
| Stock Status Report                       |      |               |           |                |              | Pending     |
| Receiving Recap Report                    |      |               |           |                |              |             |
| Item Movement                             |      |               |           |                |              |             |
| Open Purchase Orders                      |      |               |           |                |              |             |
| Item Movement Audit                       |      |               |           |                |              |             |
| Pending Price Change List                 |      |               |           |                |              |             |
| Labels                                    | ▶ 1' | " X 2.75" Lab | el (Avery | 5260 Laser : 8 | 8160 InkJet) | N           |
| Price List                                | .5   | " X 1.75" Lab | el (Aven  | 5267 Laser :   | 8167 Inklet) | 3           |

| Standard Item Labels |                                                                           |              |
|----------------------|---------------------------------------------------------------------------|--------------|
| ltem Number 🏟        | Description                                                               | Shelf Labels |
|                      | Number of Labels           0000         Quit         Print Spooled Labels |              |

# **Case Management and Direct Receiving**

When an item is properly set with case management data on the vendor tab, the direct receiving program will allow you to receive cases as opposed to "eaches". You can also enter a new case cost if necessary, and the system will automatically apply the new cost to the case and the each.

| · + + + 00 + =                                                                                        |                                                                                                    | Do                                                                                                    | uble Click a date to clear.                                         | ø                     | -9  |
|----------------------------------------------------------------------------------------------------|----------------------------------------------------------------------------------------------------|----------------------------------------------------------------------------------------------------|---------------------------------------------------------------------|-----------------------|-----|
| Number                                                                                                | tem Description                                                                                                    |                                                                                                    |                                                                     |                       | _   |
| 00000N-50                                                                                             | MT DEW DIET 2LT BTL                                                                                                    |                                                                                                    |                                                                     |                       |     |
| scription Store Detail                                                                                | Spool price lab                                                                                                    | els. 🔽 Spool for shelf                                                                                                    | labels only. (1 label)                                              |                       |     |
| Petel I fand, Days 2] Mandard                                                                         | Data   Material DOS Cater Links                                                                                                    | Customer bada utilizes I                                                                                                    | 1 I Dat Harrison                                                    | 1                     |     |
| Loose   Ment - Fast 2   Menters                                                                       | ane i cenes i cuo sees unes i                                                                                                    | LUNCTOR FRANCISCO                                                                                                    |                                                                     | Sales                 |     |
| Att. Lookup 1>                                                                                        | ☐ Lack price                                                                                                    | a from external import. 🥅 R                                                                                                    | OS fractional quantity over                                         | le. Purcha            |     |
| At Lookup 2-                                                                                          | ("Each" Data                                                                                                    | Tes Level Freedom                                                                                                    |                                                                     | 9                     |     |
| Average Cost \$1.30                                                                                   | Last Cost \$1.30                                                                                                    |                                                                                                    | E Never Dyetde                                                      | 0000 Hevit            | swr |
| luce la second                                                                                        |                                                                                                    |                                                                                                    | Ordering Control                                                    |                       |     |
| Standard Retail 1                                                                                     | 2.29 Margin 43.23                                                                                                    | without POS prompt.                                                                                                    | Order                                                               | Point Max. Order      |     |
| Over Land (B)                                                                                         | Control Marrier Door                                                                                                    | Pending Price                                                                                                    | January<br>Enhancer                                                 | 0.00 0.0              | 0   |
| Inventory Maintenance                                                                                 | - Contract - Contract                                                                                                    |                                                                                                    |                                                                     | N                     |     |
| Edit Navigate Mix-n-M                                                                                 | atch Style Sheet Maintenance                                                                                                    | Help Exit                                                                                                    |                                                                     | 4                     |     |
|                                                                                                    |                                                                                                    |                                                                                                    | Double Click a dat                                                  | to cheer. I           | -4  |
| P ben Number                                                                                          | ten Description                                                                                                    |                                                                                                    |                                                                     |                       |     |
| 012000007460                                                                                          | MT DEW DIET 2L                                                                                                    | T BTL                                                                                                    |                                                                     |                       |     |
|                                                                                                    |                                                                                                    |                                                                                                    |                                                                     |                       |     |
| e Description Store Der                                                                               | tail rs                                                                                                    | odi price labels. T Sp                                                                                                    | ool for shelf labels only. (1 is                                    | bel)                  |     |
| han Dated Dated Press                                                                                 | Vendor Data Notes   BOS Se                                                                                                    | the local days in the second                                                                                                    |                                                                     | Movement              |     |
| DALE LOGINE   LOGINE - FROM                                                                           |                                                                                                    | HE LINE   LUIDING PRIVES                                                                                                    | ere i i i ea                                                        |                       |     |
| Primary Vendor Second                                                                                 | Sary Vendor   Herd Vendor   Four                                                                                                    | th Vendor   Fifth Vendor                                                                                                    | ere i i i ere                                                       |                       |     |
| Pimay Vendor Second                                                                                   | Vendor Thed Vendor Four<br>Vendor number required when<br>Not on File                                                                                                    | th Vendor Fifth Vendor<br>defining multiple vendors.                                                                                                    | - (°Ca                                                              | e"Data                |     |
| Primary Vendor Second                                                                                 | Vendor number required when<br>Vendor number required when<br>r II 1997 Not on File                                                                                                    | th Vendor   Pith Vendor  <br>defining multiple vendors.                                                                                                    | - (°Ca                                                              | e"Data                |     |
| Pimay Vendor Second<br>Vendo                                                                          | Vendor Hind Vendor Four<br>Vendor number required when<br>r # 2022 Not on File                                                                                                    | In Lords   Later Her Petros<br>th Vender   Pith Vender<br>defining multiple vendors.                                                                                                    | s1.30 Petal Units 6                                                 | e"Data                |     |
| Pilinay Vendor Second<br>Vendo<br>Orde                                                                | Vendor Hed Vendor Fou<br>Vendor number required when<br># 007460                                                                                                    | the United Autometer Contracts<br>the Vender Fifth Vender<br>defining multiple vendors.                                                                                                    | s1.30 Retail Units 6                                                | e"Data                |     |
| Primary Vendor Second<br>Primary Vendor Second<br>Vendo<br>Orde                                       | Jay Vender         Head Vender         Four           Vender runber required when         Four         Vender required when           e #         Jasse         Not on File           e #         007460         Not on File           me         000         Maximum Order         00                                                                                                    | the United Automatic Institutes of Wander Fifth Vender defining multiple vendos.                                                                                                    |                                                                     | se"Data               |     |
| Primary Vendor Second<br>Vendor Second<br>Orde<br>Lead To<br>Lat Or                                   | Option         Thead Wendor         Final           Vendor number request when<br>ell         Thead Wendor         Final           ell         Thead Wendor         Pilot on File           ell         0007460         Thead Wendor         Difference           mma         0000         Mensmum Onder         Difference           der         000         Date         Difference                                                                                                    | Last Retail     Last Retail     Last Order     Last Order     Last     Last | s130 Petal Units<br>in Order<br>5780 Dark red = case                | ie" Data              | )   |
| Primary Vendor Second<br>Vendor Second<br>Orde<br>Lead Th                                             | Option         Thead Wendor         Final           Vendor number request when<br>entry         Platen File         Platen File           entry         0007460         Platen File         Dlate           entry         000         Date         Dlate         Dlate                                                                                                    | defining multiple vendos.                                                                                                    | 81.30 Petal Units 6<br>1780 Dark red + case                         | order data            | )   |
| Primary Vendor Second<br>Primary Vendor Second<br>Vendo<br>Orde<br>Lead Tri<br>Leat On<br>Last Receiv | Jage Wendor         These Wendor         Fault           Vendor runbor request when         r8         Wendor         Wendor           r8         2002400         Wendor         Wendor         Wendor           rst         2002400         Wendor         00         Wendor         Wendor           rst         2003400         Wendor         Odd         00         Wendor         00         Wendor         Wendor         Wendor         Wendor         Wendor         Wendor         Wendor         Wendor         Wendor         Wendor         Wendor         Wendor         Wendor         Wendor         Wendor         Wendor         Wendor         Wendor                                                                                                    | defining nulliple vendos<br>defining nulliple vendos<br>Last Retail<br>Unit Cost<br>Last Order<br>Last Order<br>Unit Cost<br>Outstanding 100<br>112                                                                                                    | s1.30 Petal Units 6<br>in Order 5780 Dark red + case                | ee*Data               | )   |
| Privacy Vendor Second<br>Privacy Vendor Second<br>Vendo<br>Orde<br>Lead Th<br>Last On                 | Image Number         Time         Final         Vendor         Final           Vendor         number         required         when         required         when         required         when         required         when         required         when         required         when         required         when         required         when         required         required         when         required         required         when         required         required         req         required         req <td>Harder (Heft) Vender<br/>defining nullple vendos.      Last Retail<br/>Unt Cost     Last Order<br/>Last Order<br/>Outstanding 300</td> <td>s1.30 Petal Units 6<br/>in Order<br/>\$780 Dark red = case</td> <td>se<sup>*</sup>Data</td> <td>)</td>                                                                                                    | Harder (Heft) Vender<br>defining nullple vendos.      Last Retail<br>Unt Cost     Last Order<br>Last Order<br>Outstanding 300                                                                                                    | s1.30 Petal Units 6<br>in Order<br>\$780 Dark red = case            | se <sup>*</sup> Data  | )   |
| Prinsy Vendor Second<br>Vendo<br>Orde<br>Laad Th<br>Laat Rooiv                                        | Option         Time         Final           Verdor runbor request when<br>ell         State         Not on File           ell         State         Not on File           ept         0007.660         Date         Difference           mm         000         Minimum Order         Difference           der         00         Date         Image: State           edl         47.00         Date         1/10/20                                                                                                    | the Vender   Hell Vender  <br>defining multiple venders  <br>Unit Cell  <br>Unit Cell  <br>Unit Cell  <br>Outstanding   100                                                                                                    | s130 Retail Ures 6<br>in Order 6<br>s780 Dark red - case            | se" Data              | )   |
| Prinsy Vendor Second<br>Vendo<br>Orde<br>Land Th<br>Last Roorv                                        | Opp Nendbor         Thead Nendbor         Finul           Vendbor number required when<br>et al.         Not on File         Not on File           002         Martinum Coder         000           der         000         Date         00           der         000         Date         1/10/20                                                                                                    | Marken Vanken mitten<br>Selfring muliple vendes<br>Unit Ceal<br>Unit Ceal<br>Outstanding 300                                                                                                    | 57.80 Dark red = case                                               | e" Data<br>order data | )   |
| Prinsy Vendor Second<br>Vendo<br>Orde<br>Lead Th<br>Last Receiv                                       | Opp Hendlow         Hendlow         Final           Vendlow number required when<br>r all [201260]         Point on File           r all 201         Point on File           r all 2010         Maximum Order         000           der         000         Date         00           ed         47.00         Date         11/10/20                                                                                                    | Marken Vanken Patiene<br>Seffing mulple vendes<br>Unit Ceat<br>Unit Ceat<br>Outstanding 300<br>Outstanding 300                                                                                                    | 81.00 Petal Units 6<br>81.00 Petal Units 6<br>97.80 Dark red + case | ee" Data              | )   |
| Prinsy Vendor Second<br>Vendor Second<br>Orde<br>Lead Th<br>Last On<br>Last Receiv                    | Operation         Thead Vendor         Final           Vendor rundor request when<br>rat         Vendor rundor request when<br>rat         Vendor rundor request when<br>ret         Vendor rundor request when<br>ret         Vendor rundor request when<br>ret         Vendor rundor request<br>vendor rundor request when<br>ret         Vendor rundor request<br>vendor rundor request when<br>ret         Vendor rundor request<br>vendor rundor request when<br>rundor rundor request when<br>rundor rundor request when<br>rundor rundor request when<br>ret         Vendor rundor request when<br>rundor rundor request when<br>rundor rundor request when<br>rundor rundor request when<br>rundor rundor rundor rundor<br>rundor rundor rundor rundor<br>rundor rundor rundor rundor<br>rundor rundor rundor rundor<br>rundor rundor rundor<br>rundor rundor rundor rundor<br>rundor rundor rundor<br>rundor rundor rundor<br>rundor rundor rundor<br>rundor rundor rundor<br>rundor rundor rundor<br>rundor rundor rundor<br>rundor rundor rundor<br>rundor rundor<br>rundor rundor<br>rundor rundor rundor<br>rundor rundor<br>rundor rundor<br>rundor rundor<br>rundor rundor<br>rundor<br>rundorundor<br>rundor<br>rundor<br>rundor | Hard Field Under Calcology<br>defining multiple vendos<br>Last Retail<br>Unt Cost<br>Und Cost<br>Outstanding 300<br>0000000000000000000000000000000000                                                                                                    | 5780 Dark red = case                                                | ee" Data              | )   |

In the above example, we have set case management data for Diet Mountain Dew, 2 Liter bottles. The case cost is currently \$7.80 and each case hold 6 units (case pack).

Upon receiving a bottle, the system will automatically prompt us for the number of cases, as shown below.

|                                                                           | Order Unit                 | Entry                                                                                                    |
|---------------------------------------------------------------------------|----------------------------|----------------------------------------------------------------------------------------------------|
|                                                                           | tem Number                 | 012000007460                                                                                                    |
| 0                                                                         | r <mark>der Numbe</mark> r | 007460                                                                                                    |
|                                                                           |                            | MT DEW DIET 2LT BTL                                                                                               |
| Case Par<br>1 Enter number<br>cases receiv<br>3 Click to receive<br>cases |                            | Retail Units in Order Unit 6<br>Order Unit Cost<br>Order Units Received-> 6<br>Skip - Receiving by<br>Retail Unit |

In this example we received 6 cases at a reduced cost of \$6.86 which resulted in the following:

| Inventory Receipts            |                                                  |                     |                |         | N       |                   |       |
|-------------------------------|--------------------------------------------------|---------------------|----------------|---------|---------|-------------------|-------|
| File Navigate Help Exit       |                                                  |                     |                |         | 13      |                   |       |
| ∬i← ← → →i   ⋈                | $+ - \square \sim   \otimes  $                   |                     |                |         |         | 4                 | Ð     |
| Automatically change prices r | maintaining current margins using: 🧿 Average cos | t. C Received cost. |                |         | т       | iotal 41          | 1.16  |
|                               | Round to ne                                      | arest .05 📃 🗖 Round | l to nearest . | х9.     |         |                   |       |
| Received from vendor# PEPSI   | Pepsi                                            |                     |                |         | Rig     | ht-Click a cost f | field |
| tem/Order Number              | Description                                      | Siza                | Ordered        | BackOrd | Receive | Cost              |       |
| 012000007460 -                | MT DEW DIET 2LT BTL                              | 0/20                | 0.00           | 0.00    | 36.00   | 1.1433            |       |
|                               |                                                  |                     |                |         |         |                   |       |

On the receiving screen you can see that this equates to 36 bottles at an adjusted bottle cost of \$1.1433.

Upon saving the receiving session:

- 1. The last cost on the case will be adjusted down from \$7.80 to \$6.86.
- 2. The last cost on the bottle will be adjusted down from \$1.30 to \$1.14.
- 3. The average cost on the bottle will also be adjusted down from \$1.30 to \$1.17.

| Vendor # PEPS Pepsi      |                                 |        |                               |
|--------------------------|---------------------------------|--------|-------------------------------|
| Order # 007460           | Last Retail<br>Unit Cost        | \$1.14 | Retail Units 6.00<br>in Order |
| Lead Time 000 Minimum Or | der .00 Last Order<br>Unit Cost | \$6.86 | Dark red = case order data    |
| Last Order .00 Date      | Outstanding                     | .00    |                               |
| Last Received 36.00 D N  | ew "Each" Costs                 |        |                               |

So you can see that properly setting an item's case management data greatly simplifies the receiving process.